ユーザー各位

福井コンピュータ株式会社福井コンピュータスマート株式会社カスタマサポートセンター

# 法務省「登記・供託オンライン申請システム」の機能改修に伴う 「TREND REGIC 2016R2」プログラム更新に関するご案内

いつも弊社製品をご利用いただき、誠にありがとうございます。 法務省「登記・供託オンライン申請システム」の機能改修に伴う「TREND REGIC 2016R2」へ のアップデートについてお知らせします。

#### 記

#### ■ 登記・供託オンライン申請システムの機能改修について

法務省サイトにて、2016 年 5 月 30 日(月)より「登記・供託オンライン申請システム」の 機能改修実施のお知らせが公開されています。 詳細は下記サイトのお知らせにてご確認ください。 【重要】申請用総合ソフトのバージョンアップ(4.3A→4.4A)について http://www.touki-kyoutaku-online.moj.go.jp/index.html

#### ■ 上記機能改修に伴う「TREND REGIC 2016」の対応について

利用者の認証に用いるパスワードについて、パスワードの連続入力間違いによりアカウント ロックが発生した場合に、「TREND REGIC」にてロックがかかった通知を表示する対応を 行っております。

これに伴い「TREND REGIC 2016R2」へのアップデートを行います。

「TREND REGIC 2016」をご利用のお客様で、オンライン申請をされておられるお客様は、 速やかにアップデートをお願いいたします。

### ■ アップデートプログラムの提供について

アップデートプログラム: TREND REGIC 2016R2(Build: 6200)

提供日:5月30日(月) AM9:00

FC コンシェルジュ「プログラム更新」-「個別ダウンロード」による提供開始 (同上「プログラム更新」-「自動更新」等からの提供も同時開始)

本案内に関するご質問は、カスタマサポートセンターまでお問い合わせください。

▼カスタマサポートセンター

http://const.fukuicompu.co.jp/support/index.html

## FCコンシェルジュ「プログラム更新」-「個別ダウンロード」からのアップデート手順

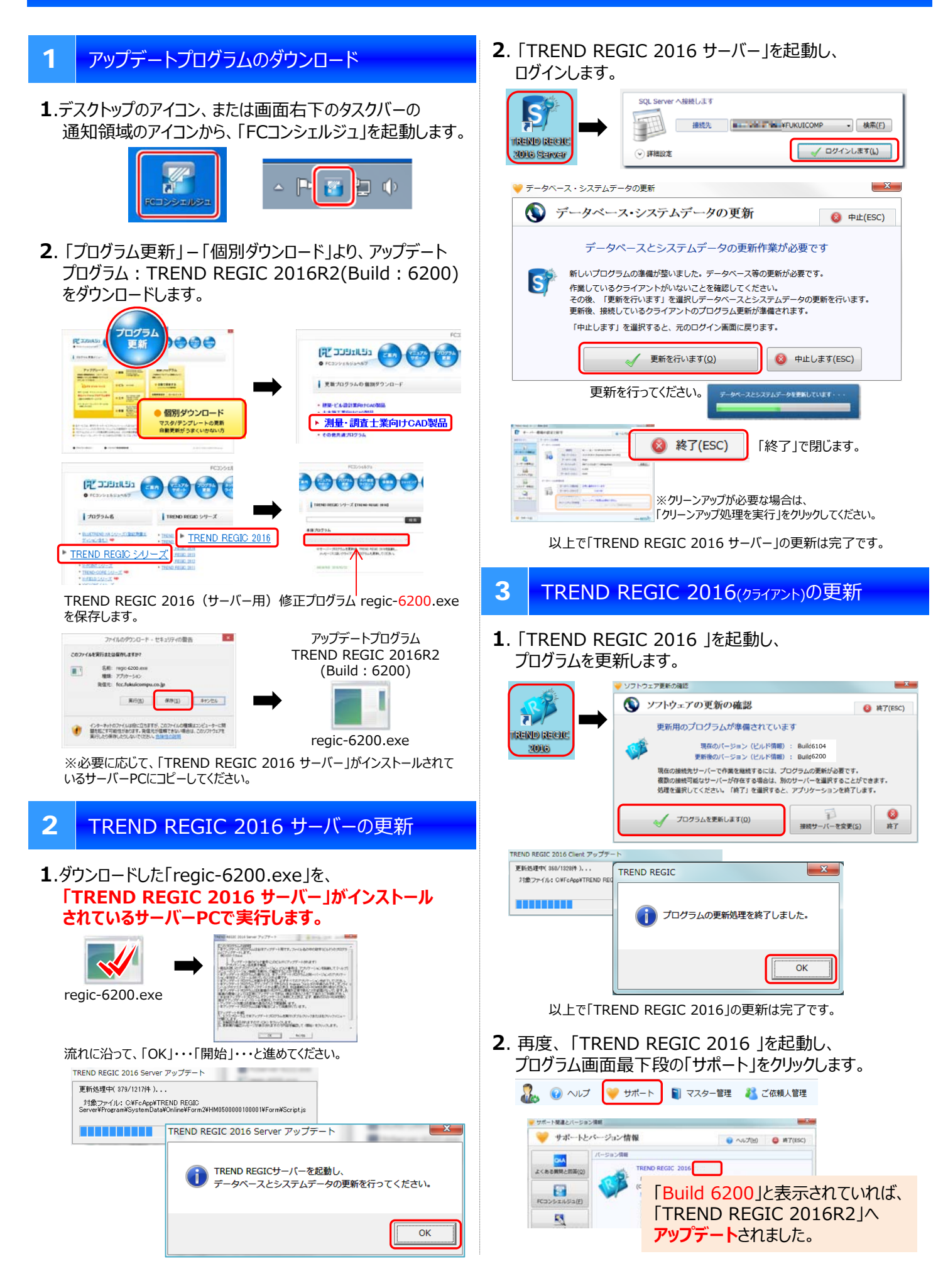